## Calc: Assegnare un nome a una cella

| Selezionare la cella A2 | (<br> m | Definisci nome | per l'area | <i>a</i> <u>a</u>   = = | ===    |
|-------------------------|---------|----------------|------------|-------------------------|--------|
| e scriverne il nome     |         | Α              | В          | C                       | D      |
| nella Casella del nome. | 1       | Imponibile     | Aliquota   | IVA                     | Totale |
| Premere Invio.          |         |                |            |                         |        |

**MODALITÀ ALTERNATIVA** Dopo aver selezionato la cella o l'area, nel menu **Inserisci** scelta **Nomi** e **Definisci**. Si apre la finestra di dialogo *Definisci nomi*. Digitare il nome nella casella **Nome** e clic su **OK**.

Per esempio assegnare alla cella B2 il nome "Aliquota" e alla cella C2 il nome "IVA". Ora si possono usare i nomi delle celle nelle formule, rendendole più leggibili.

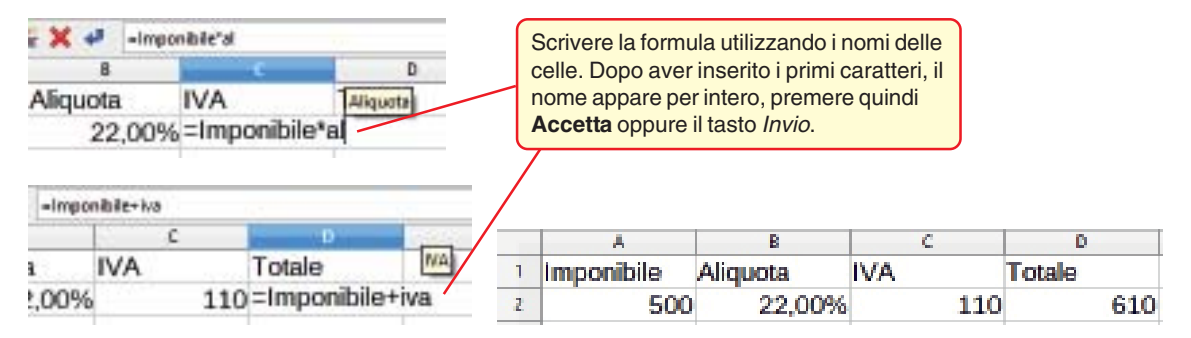

Per eliminare il nome assegnato a una cella, dopo averla selezionata, nel menu **Inserisci** scelta **Nomi** quindi **Gestisci**: nella finestra di dialogo che si apre, selezionare il nome da eliminare e clic sul pulsante **Elimina**. Clic su **OK** per confermare.